【聴講者の皆様へ(ポスター発表(コアタイム))】

## 重要事項(必ず確認してください)

・各発表は、AWARDの提供するオンライン学会システム(<u>https://mb2022.award-</u> <u>con.com/LOGIN.php</u>)を経由し、Zoomにより行います。

・Zoom 上でのご自身の表示名は、「氏名@所属(例:山田太郎@農工大)」と記入してください。

・ポスター発表(コアタイム)は Zoom のブレイクアウトルームで行います。

・受信した映像・音声・発表資料の保存(画面のキャプチャを含む)、録音、録画および再配布を禁止します。これが必要な場合は、発表者、主催者等すべての関係者の許可を得てください。

## <u>事前の準備</u>

Zoom 最新バージョンの入手をお願いします。
 ブラウザ版(ウェブクライアント)ではブレイクアウトルーム機能が使えません。

https://zoom.us/download#client\_4meeting

※「ミーティング用 Zoom クライアント」を選択下さい。

## <u>聴講の手順</u>

・オンライン学会システム(<u>https://mb2022.award-con.com/LOGIN.php</u>)へログインします。 プログラムに表示されている演題内容などを見て、入室する会場を確認します。

本大会ではA会場、B会場、C会場およびポスター展示会場があります。 [A~C会場では、一般口頭発表、ポスター発表(コアタイム)、シンポジウム、理事会、評議会、 総会、受賞者講演が行われます(詳細はプラグラムを確認下さい)。ポスター展示会場では ポスターPDFを大会期間中閲覧することができます。]

|                  | プログ                      | ラム<br><sup>A会場</sup>                                                            | B会場                                                                                                    | 動商配信会場                                                           | ポスター発行                             | グアウト<br>佐藤 太郎 様<br>表会場 | * 画面の例(本番画面<br>と多少異なる場合があ |
|------------------|--------------------------|---------------------------------------------------------------------------------|----------------------------------------------------------------------------------------------------|------------------------------------------------------------------|------------------------------------|------------------------|---------------------------|
|                  | B会場                      | ł                                                                               |                                                                                                    |                                                                  |                                    |                        | ります)                      |
|                  | B会場 リフ                   | 7ルタイム講演                                                                         |                                                                                                    |                                                                  |                                    |                        |                           |
|                  |                          | 全日程                                                                             | 2020/9/19 2                                                                                                    | 2020/9/20                                                        |                                    |                        |                           |
|                  | 2020/9                   | /19                                                                             |                                                                                                    | -                                                                |                                    |                        |                           |
|                  | 18.次世代                   | ťΥΥΥΥΥΥ・モジュール                                                                   | レ用の展望(a)                                                                                                    |                                                                  |                                    |                        |                           |
|                  | 10:15<br> <br>10:40      | 繰り返し加熱を受う<br>大野 十二郎(FFFFご #                                                     | <b>発表時刻になりましたらZoomで参加</b><br>URL: https://zoom.us/ji048159648337<br>pwd=eHU4M2VkaVdYbjFET1VMaFdQQ23<br>*アワードデモサイト用Zoomへ | ロして下さい。<br>20000 2000<br>ペリンクします                                 |                                    |                        | ここをクリック                   |
|                  | 17.20                    |                                                                                 |                                                                                                    |                                                                  |                                    |                        |                           |
| 1815964825/pwd=e | HU4M2VkaVdTt<br>r ③ 水屋大寺 | phEllYMaHdQQZ/IWUIUM#success<br>牧区音編 🧧 奥立行政法人 水匠 🧕                              | Win Zoom Meetings を開きますか?                                                                                               | シログイン 😨 新編世界イカ                                                   | ビー<br>第回査 😨 SmartCompany Log � 山口市 | 57<br>//////           |                           |
| zoor             | n                        |                                                                                 | https://zoom.us がこのアブリケーションを開く時可き<br>こ zoom.us でのこのタイブのリンクは常に発達付けら                                                      | を求めています。<br>られたアプリで発く                                            | ジポート 日本                            | •                      |                           |
|                  |                          |                                                                                 | Zoom Meetings                                                                                                    | 55 200 <b>41720</b>                                              |                                    | こ                      | こをクリック                    |
| Zoon             | n ミーティン/                 | ブラウザが<br>ダイアログ:<br>(ミーティング                                                      | 表示しているダイアログのZoom Me<br>ださい<br>が表示されない場合は、以下のミーラ<br>ださい<br>たを絶」をクリックすると、サービスION版<br>したことになります。<br>こーフィングを起き              | eeeingsを聞くをクリックしてく<br>ティングを起動をクリックしてく<br>助とプライバシーステートメントに興意<br>、 | ×                                  |                        |                           |
|                  |                          |                                                                                 |                                                                                                    |                                                                  |                                    |                        |                           |
| <b>•</b> 7       | ーディオに掛                   | 続<br>()<br>()<br>()<br>()<br>()<br>()<br>()<br>()<br>()<br>()<br>()<br>()<br>() | <b>ュータオーディオに参加する</b><br>スピーカーとマイクのテスト                                                                                   | ×                                                                | 고                                  | ピーカー                   | -とマイクのテストを行う。<br>」        |
|                  |                          |                                                                                 |                                                                                                    |                                                                  | גב<br>גב                           | <b>∕ピュー</b> タ          | マーオーディオに参加する。             |
|                  | ミーティ                     | ングへの接続時に、                                                                       | 自動的にコンピュータでオー                                                                                                    | ーディオに接続                                                          |                                    |                        |                           |
| 水大太臣             | 郎水函                      | 崔大学校                                                                            |                                                                                                    |                                                                  |                                    |                        |                           |

・発表会場において Zoom ボタンを押すことで Zoom ヘリンクし、会場内へ入場できます。

〈Zoom ミーティングでの設定について〉

・Zoomミーティングへ接続したら、まずはじめに次の設定を行って下さい。

①マイクと②カメラを OFF にする
 ・自分の表示名を「氏名@所属」とする(例→ 吉川廣幸@水大校)
 (氏名の変更方法の例: ③参加者をクリックする。参加者一覧が表示される。自分の名前のところへカーソルを移動させると詳細ボタンが出るのでそれをクリック、名前の変更をクリック→氏名を入力する)

Zoom の主なアイコンの説明:

~Zoom で表示される画面の例~

| ٠                                 | #                       | ن <del>ہ</del> ک | 参加者 (2)      |               |
|-----------------------------------|-------------------------|------------------|--------------|---------------|
|                                   |                         | E                | 吉川廣幸@水大校(自分) | <i>¥</i> , ⊊¢ |
|                                   |                         |                  | 会場係 (ホスト)    | ₽ 🕬           |
|                                   |                         |                  |              |               |
|                                   |                         |                  |              |               |
|                                   |                         |                  |              |               |
|                                   |                         |                  |              |               |
| 会場係                               | 吉川廣幸@水大校                |                  |              |               |
|                                   |                         |                  |              |               |
|                                   |                         |                  |              |               |
|                                   |                         |                  |              |               |
| 会場係                               | <u>≸</u> 古川廣幸@水大校       |                  |              |               |
|                                   |                         |                  |              |               |
| (1) $(2)$ $(3)$ $(4)$ $(5)$ $(6)$ | 6) (7) (8) (9) (10) (11 | )                |              |               |
|                                   |                         |                  | 招待 ミュートを解除しま | đ             |

①マイク、②カメラ:クリックすると ON と OFF を切り替えます。

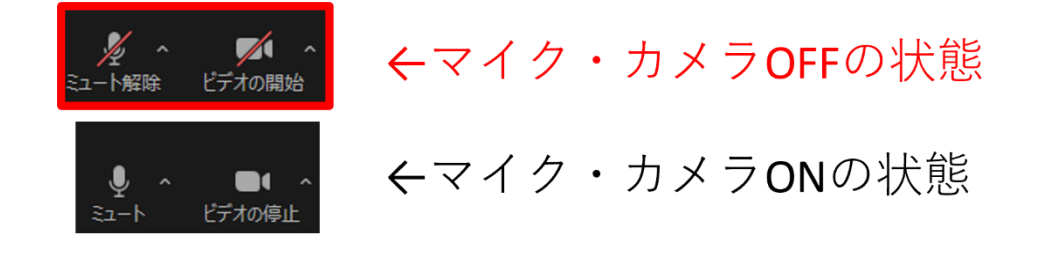

③参加者:参加者のリストを表示(画面右上)。詳細から氏名の変更が可能

| <b>●●●</b> 2  ^<br>参加者 | <ul> <li>参加者 (2)</li> <li>         (計算算書: 信分) ミュート解除 詳細 (2)     </li> <li>         大 大会実行委員 (ホスト) ダ (2)     </li> </ul> | <ul> <li>参加者 (2)</li> <li>藤幸 吉. (自分) ビン</li> <li>大会実行委員 プロファイル画像を編集</li> <li>名前の変更</li> </ul> |
|------------------------|----------------------------------------------------------------------------------------------------|-----------------------------------------------------------------------------------------------|
| ここをクリック                |                                                                                                    | +                                                                                             |
|                        | 「 <u>氏名@所屬</u> 」-                                                                                                    | <ul> <li>▲ 名前の変更 ×</li> <li>以下に新しい名前を入力してください。</li> <li>吉川原幸@水大均</li> <li>変更 キャンセル</li> </ul> |

④チャット\*

⑤画面共有\*

⑥レコーディング\*

⑦ライブ文字起こし\*

⑧ブレイクアウトルーム

⑨リアクション:質疑応答で発言したいときなどに、「手を挙げる」をクリックすることで挙手が可能。⑩アプリ\*

①退出:会場を離れるときに使用。

\*④5⑥⑦⑩は本大会のポスター発表(コアタイム)の聴講者は使用しない。

〈ブレイクアウトルームへの入室について〉

・ポスター発表(コアタイム)が行われるブレイクアウトルームへ入室します。

⑧ブレイクアウトルームをクリックすると、進行中のブレイクアウトルームが表示されます。聴講したいポスター番号の部屋の「参加」を押すことで、ブレイクアウトルームに入室できます。

|            | ブレイクアウトルーム- 進行中 | ×                   |
|------------|-----------------|---------------------|
|            | ► PA1           | 🛛 💷 👎 ここをクリック       |
|            | ► PA2           | ≗0 <mark>参加</mark>  |
| ブレイクアウトルーム | ▶ PB3           | 은 0 <mark>종加</mark> |
|            | ▶ PC4           | 20 <b>₩</b>         |
| ここをクリック    |                 |                     |
|            |                 |                     |

## 〈ブレイクアウトルーム内での聴講と退室〉

・ブレイクアウトルームでの聴講では、必要に応じ①マイクと②カメラを ON に切り替え、 演者と発表について議論を行って下さい。

・ブレイクアウトルームを出る場合は、「ルームを退出する」をクリックします。

次に、個別のブレイクアウトルームからだけ出てメインセッションに戻る場合は「ブレイクアウトル ームを退出」を押します。その後、違うポスター発表に参加する場合は、ブレイクアウトルームを再 度選んでください。

Zoom のミーティングルーム全体からも退出する場合は「ミーティングルームを退出」を押します。

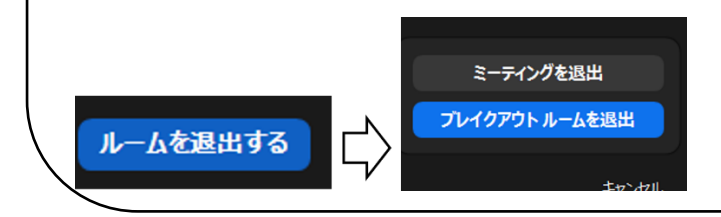